# Guia de Software para Impressão Fotográfica

# Instalar o Software para Impressão Fotográfica

Para obter mais informações sobre como instalar o EPSON Photo Quicker 3.1, o EPSON PhotoStarter 3.x e o EPSON CardMonitor 1.x, consulte o **Guia do PhotoQuicker**.

## Utilizar o Software para Impressão Fotográfica

### Windows

Aceder ao EPSON PhotoQuicker 3.x

1. Faça clique na tecla Iniciar (Start), seleccione Programas (Programs) e EPSON PhotoQuicker. Em seguida, faça clique em EPSON PhotoQuicker 3.x.

2. Aparecerá uma caixa de diálogo onde pode especificar a localização dos dados que pretende utilizar.

**3.** Para saber como imprimir fotografias, faça clique na tecla Ajuda (Help) para aceder ao guia interactivo.

Aceder ao EPSON PhotoStarter 3.x

Para aceder ao EPSON PhotoStarter, faça clique na tecla Iniciar (Start), seleccione Programas (Programs) e EPSON PhotoQuicker. Em seguida, faça clique em EPSON PhotoStarter 3.x para abrir a caixa de diálogo de configuração.

Aceder ao EPSON CardMonitor 1.x

Para desactivar ou retomar o controlo, faça clique com a tecla direita do rato no ícone relativo ao CardMonitor da barra de tarefas e seleccione Desactivar controlo (Turn off monitoring) ou Retomar controlo (Resume monitoring).

Para fechar o EPSON CardMonitor 1.x, faça clique com a tecla direita do rato no ícone relativo ao CardMonitor da barra de tarefas e seleccione Sair (Quit).

## Windows XP

### Aceder ao EPSON PhotoQuicker 3.1

Faça clique na tecla Iniciar (Start) e, em seguida, seleccione EPSON PhotoQuicker 3.1.
Para saber como imprimir fotografias, faça clique na tecla Ajuda (Help) para aceder às instruções do guia interactivo.

## Macintosh

Para obter mais informações sobre como aceder ao EPSON Photo Quicker 3.1 e ao EPSON CardMonitor 1.x, consulte o *Guia do Utilizador* da impressora.

### Aceder ao EPSON PhotoStarter 3.x

Para aceder ao EPSON PhotoStarter 3.x, faça clique duas vezes no ícone relativo ao disco do Macintosh. Em seguida, faça clique duas vezes na pasta EPSON PhotoStarter 3.x e no ícone EPSON PhotoStarter 3.x para abrir o assistente de configuração.

Se o assistente de configuração não aparecer no EPSON PhotoStarter 3.x, faça clique em **Ferramentas (Tools)** na barra de menus e, em seguida, seleccione **Alterar Definições (Change Settings)**.

## Papel

As impressoras EPSON STYLUS PHOTO 810 suportam o papel EPSON ColorLife Photo Paper.

As impressoras EPSON STYLUS PHOTO 890 e EPSON STYLUS PHOTO 1290 não suportam o papel EPSON ColorLife Photo Paper.

# Requisitos de sistema

| Item              | Windows                                         | Macintosh                      |
|-------------------|-------------------------------------------------|--------------------------------|
| Sistema operativo | Microsoft Windows XP, Me, 98, 95, 2000 e NT 4.0 | Mac OS 9.x/8.x (excepto 8.0)   |
|                   | Nota:                                           |                                |
|                   | O EPSON PhotoStarter 3.x e o                    |                                |
|                   | EPSON CardMonitor 1.x não podem                 |                                |
|                   | ser instalados em Windows XP, 95 ou             |                                |
|                   | NT 4.0.                                         |                                |
| Hardware          | Sistema DOS/V equipado com                      | PowerPC equipado com           |
|                   | interface USB ou paralela de origem.            | interface USB de origem        |
|                   | Necessita de placa de som Sound-                | (PowerPC G3 266 MHz ou         |
|                   | Blaster ou compatível para reproduzir           | superior recomendado)          |
|                   | sons.                                           |                                |
| Processador       | Pentium 166 MHz ou superior                     |                                |
|                   | (Pentium III 500 MHz ou superior                |                                |
|                   | recomendado)                                    |                                |
| Memória           | 64 MB (128 MB ou mais                           | 64 MB (128 MB ou mais          |
|                   | recomendado)*                                   | recomendado)*                  |
| Monitor           | SVGA (800 x 600) a 16 <i>bits</i> de cor ou     | SVGA (800 x 600) 32.000        |
|                   | superior                                        | cores ou superior              |
| Disco             | Instalação: Pelo menos 50 MB de                 | Instalação: Pelo menos 50 MB   |
|                   | espaço livre em disco                           | de espaço livre em disco       |
|                   | Funcionamento: Pelo menos 170 MB                | Funcionamento: Pelo menos      |
|                   | de espaço livre em disco no tratamento          | 170 MB de espaço livre em      |
|                   | de imagens de 4,8 milhões de pixéis*            | disco no tratamento de imagens |
|                   |                                                 | de 4,8 milhões de pixéis*      |
| Leitor de CD-ROM  | Necessário                                      | Necessário                     |

\* A capacidade de memória necessária poderá variar consoante o produto ou o tamanho da imagem. Para obter mais informações, consulte a documentação fornecida com o produto.

## Desinstalar o Software para Impressão Fotográfica

## Windows

Para obter mais informações sobre como desinstalar o EPSON Photo Quicker 3.1, o EPSON PhotoStarter 3.x e o EPSON CardMonitor 1.x, consulte o *Guia do Utilizador* da impressora.

## Windows XP

### Desinstalar o EPSON PhotoQuicker 3.1

1. Faça clique na tecla Iniciar (Start). Em seguida, faça clique em Painel de Controlo (Control Panel) e em Adicionar ou Remover Programas (Add or Remove Programs).

2. Seleccione EPSON PhotoQuicker 3.x e, em seguida, faça clique na tecla Alterar/Remover (Change/Remove).

## Macintosh

### **Desinstalar o EPSON PhotoQuicker 3.1**

1. Ligue o Macintosh e insira o CD que contém o *software* no respectivo leitor. O CD com o *software* da impressora EPSON abre automaticamente.

2. Faça clique duas vezes na pasta **EPSON PhotoQuicker** e, em seguida, no ícone **Instalador** (**Installer**).

3. Seleccione Desinstalar (Uninstall) no menu que aparece no canto superior esquerdo.

4. Faça clique em Desinstalar (Uninstall).

5. Arraste o ícone do EPSON PhotoQuicker 3.x do ambiente de trabalho para o caixote do lixo.

#### Desinstalar o EPSON PhotoStarter 3.x

1. Faça clique duas vezes na pasta relativa ao *software* do cartão de memória (EPSON Memory Card Software). Em seguida, faça clique na pasta EPSON PhotoStarter e no ícone Instalador (Installer).

- 2. Seleccione Desinstalar (Uninstall) no menu que aparece no canto superior esquerdo.
- 3. Faça clique em Desinstalar (Uninstall).

### Desinstalar o EPSON CardMonitor 1.x

1. Faça clique duas vezes na pasta relativa ao *software* do cartão de memória (EPSON Memory Card Software). Em seguida, faça clique duas vezes na pasta EPSON CardMonitor e no ícone Instalador (Installer).

2. Seleccione Desinstalar (Uninstall) no menu que aparece no canto superior esquerdo.

3. Faça clique em Desinstalar (Uninstall).